## Solution pour résoudre le problème de connexion

Si vous recevez un des messages suivants, vous devez redémarrer le service "DrTaxServer"

Grave erreur, Erreur de connexion au serveur etc.

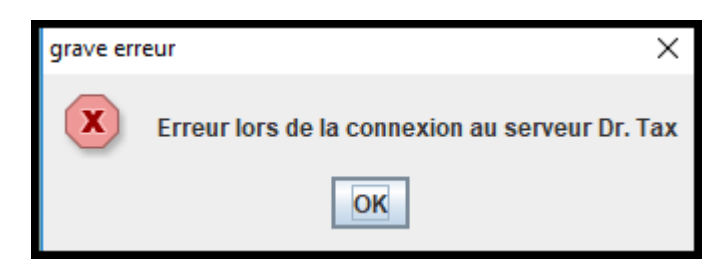

## Veuillez ouvrir la console du serveur où se trouve le service "DrTaxServer"

Vérifiez si le service "DrTaxServer" est bien en marche en laçant le programme "services.msc" dans la ligne de commande

| Exécuter |                                                                                                    |   |  |  |  |  |
|----------|----------------------------------------------------------------------------------------------------|---|--|--|--|--|
| 9        | Entrez le nom d'un programme, dossier, document ou ressource Internet, et<br>Windows l'ouvrira pour vous. |   |  |  |  |  |
| Ouvrir : | services.msc                                                                                              | ~ |  |  |  |  |
|          |                                                                                                    |   |  |  |  |  |
|          | OK Annuler Parcourir                                                                                      |   |  |  |  |  |

Ouvrez les propriétés du service "DrTaxServer" en double-cliquant sur la ligne

| ervices                                          |                                                                                                    |                                                                                                    |                                                                                                    | - 0 X                                                                                                    |  |  |  |
|--------------------------------------------------|----------------------------------------------------------------------------------------------------|----------------------------------------------------------------------------------------------------|----------------------------------------------------------------------------------------------------|----------------------------------------------------------------------------------------------------|--|--|--|
| er Action Affichage ?<br>♦ 📅 🔯 🙆 📓 🖬 🕨 🖬 🖬 11 1> |                                                                                                    |                                                                                                    |                                                                                                    | Propriétés de DrTasServer (Ordinateur local)                                                                                                    |  |  |  |
| envices (local)                                  | Services (local)      DeTaxServer      Démarrer le service      Description :      Dr. Tax Server      Dr. Tax Server      Constant de      Données de      Données de | Nom<br>Detection de services intera<br>Detection matériel noyau<br>Disque virtuel<br>dmwappushsvc<br>Données de contacts_365b4<br>Données de contacts_365b4                                                                                                    | Description État<br>Active la no<br>Fournit des En co<br>Fournit des<br>Service de r<br>Indexe les d                                                                                                    | Ormeron         Dependances           Nom du service :         DrTaxServer           Nom complet :         DrTaxServer           Description :         Dr.Tax Server           Onemin d'accès des fichiers exécutables :         Cr.DrTaxOfficeCHraenen/DrTaxServer exe |  |  |  |
|                                                  |                                                                                                    | DrTaxServer     Ecouteur du Groupement ré     Evpérience audio-vidéo hau     Expériences des utilisateurs     Expériences des utilisateurs     Expériences des utilisateurs     Explorateur d'ordinateurs     Extensions et notifications d     Fichiers hors connexion     Flux d'appreils_365b4     Fournisseur de cliché instan     Fournisseur du Groupemen     Gestion à distance de Wind     Gestion d applications     Gestion das niveaux de stoc | Dr.Tax Server<br>Effectue des<br>Lance les ap<br>qWave (Qu<br>Le service d' En co<br>Tient à jour En co<br>Ce service Fi En co<br>Découverte<br>Gére les cop En co<br>Effectue des<br>Gére les péri En co<br>Le service G<br>Trate les de<br>Optimise le | Type de démarrage : Automatique   Etat du service : Anêté Démarrer Acitor Surporche Peorende Vous pouvez spécifier les paramètres qui s'appliquent au démarrage du service. Paramètres de démarrage :  OK Annuler Acoteguer                                             |  |  |  |

Si le bouton "Démarrer" est actif le service ne tourne pas, si le bouton "Arrêter" est actif, le service tourne correctement, si aucun bouton n'est actif, le service s'est bloqué.

| Nom complet : DrTaxSe                                                                                                    | rver        |         |           |  |  |  |
|----------------------------------------------------------------------------------------------------|-------------|---------|-----------|--|--|--|
| Description : Dr.Tax S                                                                                                    | erver       |         | < >       |  |  |  |
| Chemin d'accès des fichiers exécutables :<br>C:\DrTaxOfficeCH\server\DrTaxServer.exe                                                                  |             |         |           |  |  |  |
| Type de démarrage :                                                                                                    | Automatique |         |           |  |  |  |
| État du service : Arrêté<br>Démarrer Arrêter Suspendre Reprendre<br>Vous pouvez spécifier les paramètres qui s'appliquent au démarrage du<br>service. |             |         |           |  |  |  |
| Paramètres de démarrage :                                                                                                    |             |         |           |  |  |  |
|                                                                                                    | ОК          | Annuler | Appliquer |  |  |  |

## Débloquer le service "Dr.Tax Office Applicatrion Server"

Cliquer avec la sourie de droite sur la date du serveur pour accéder au gestionnaire des tâches

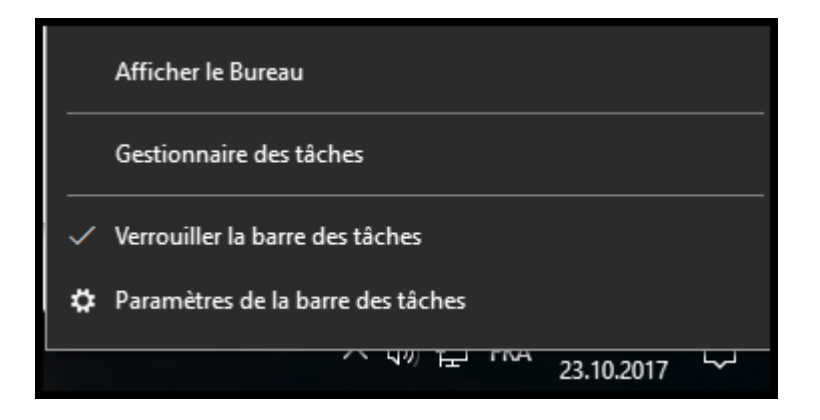

Cliquez sur "Plus de détails" si le programme n'affiche pas tous les taches.

| 🕎 Gestionnaire des tâches      | _ |           | ×    |
|--------------------------------|---|-----------|------|
| 👼 Dr. Tax Office               |   |           |      |
| 🜇 Microsoft Management Console |   |           |      |
| 🔅 Paramètres                   |   |           |      |
|                                |   |           |      |
|                                |   |           |      |
|                                |   |           |      |
|                                |   |           |      |
|                                |   |           |      |
|                                |   |           |      |
|                                |   |           |      |
| ✓ Plus de détails              |   | Fin de ta | âche |

Positionnez-vous sur le ligne du Service "Dr.Tax Office Application Server" et cliquez sur Fin de tache, les deux lignes disparaissent, le service peut de nouveau démarrer correctement.

| 🖗 Gestionnaire des tâches - 🗆 🗙                                      |              |          |         |             |   |  |   |
|----------------------------------------------------------------------|--------------|----------|---------|-------------|---|--|---|
| Fichier Options Affichage                                            |              |          |         |             |   |  |   |
| Processus Performance Historique des applications Démarrage Utilisat | eurs Détails | Services |         |             |   |  |   |
| ^                                                                    | 53%          | 71%      | 1%      | 0%          |   |  |   |
| Nom                                                                  | Processeur   | Mémoire  | Disque  | Réseau      |   |  |   |
| > 💽 COM Surrogate                                                    | 0%           | 0.2 Mo   | 0 Mo/s  | 0 Mbits/s   |   |  | ^ |
| Device Association Framework Provider Host                           | 0%           | 0 Mo     | 0 Mo/s  | 0 Mhits/s   | _ |  |   |
| 😨 Dr.Tax Office Application Server                                   | 0%           | 316.0 Mo | 0 Mo/s  | 0 Mbits/s   |   |  |   |
| 🔪 🦉 De Tax Office Application Conce                                  | 091          | 0.7.14   | 0.144/6 | O Militar/s |   |  |   |
| Hôte de l'expérience Windows Shell                                   | 0%           | 0.1 Mo   | 0 Mo/s  | 0 Mbits/s   |   |  |   |
| > 🔒 Indexeur Microsoft Windows Search                                | 0%           | 3.6 Mo   | 0 Mo/s  | 0 Mbits/s   |   |  |   |
| InstallAgent                                                         | 0%           | 0.8 Mo   | 0 Mo/s  | 0 Mbits/s   |   |  |   |
| InstallAgentUserBroker                                               | 0%           | 1.1 Mo   | 0 Mo/s  | 0 Mbits/s   |   |  |   |
| 🛃 Java Update Scheduler (32 bits)                                    | 0%           | 0.3 Mo   | 0 Mo/s  | 0 Mbits/s   |   |  |   |
| >  ManagementAgentHost.exe                                           | 0%           | 0.9 Mo   | 0 Mo/s  | 0 Mbits/s   |   |  |   |
| Microsoft Skype                                                      | 0%           | 0.1 Mo   | 0 Mo/s  | 0 Mbits/s   |   |  |   |
| Processus hôte pour Tâches Windows                                   | 0%           | 1.6 Mo   | 0 Mo/s  | 0 Mbits/s   |   |  |   |
| 🔎 Recherche                                                          | 0%           | 0.1 Mo   | 0 Mo/s  | 0 Mbits/s   |   |  |   |
| Runtime Broker                                                       | 0%           | 2.5 Mo   | 0 Mo/s  | 0 Mbits/s   |   |  |   |
| > 😓 Service Microsoft Distributed Transaction Coordinator            | 0%           | 0.4 Mo   | 0 Mo/s  | 0 Mbits/s   |   |  | ~ |
|                                                                      |              |          |         |             |   |  |   |

Vous pouvez aussi redémarrer le server entier pour débloquer le service. Si le programme ne démarre toujours pas après avoir attendu 5 à 10 minutes, veuillez vous assurer que le service DrTaxServer soit bien démarré.

## Démarrer le service "DrTaxServer"

Revenez sur les services comme rescrit ci-dessus et lancer le service "DrTaxServer" en cliquant sur démarrer. **Attendez 5 à 10 minutes** avant d'essayer d'ouvrir Dr. Tax Office (Application client). Si le problème persiste, veuillez prendre contact avec le servicedesk au 021 560 30 00.